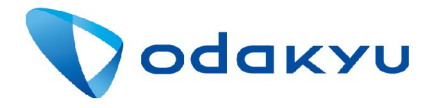

NEWS RELEASE

第14-53号

2015年2月10日

ロマンスカーの特急券予約・購入サービスがさらに便利に!

Comancecar 2月15日(日)から新機能を追加!

~「ロマンスカー@クラブ」新規会員登録がウェブサイト上で登録可能に、座席指定時の機能も充実~

小田急電鉄株式会社(本社:東京都新宿区 社長:山木 利満)は、2015年2月15日(日) から、パソコンや携帯電話からロマンスカーの特急券予約・購入などがご利用いただける便利 な「ロマンスカー@クラブ」および「e-Romancecar」に新機能を追加します。

パソコンや携帯電話から特急券をご購入いただけるサービスが、さらに使いやすく便利に!

<u>「ロマンスカー@クラブ」の新規会員登録が、ウェブサイト上で登録可能に!</u>

パソコンや携帯電話からの新規会員登録が可能になります。

「e-Romancecar」の全画面が英語対応に!

会員登録不要で、特急券の予約・購入などがご利用いただける「e-Romancecar」 が英語対応となり、訪日外国人観光客の方々などにも、より分かりやすくご利用いただ けるようになります。

<u>「ロマンスカー@クラブ」および「e-Romancecar」での予約・購入時など、</u> 座席指定が可能になります。

シートマップ表示による空席状況確認が可能になります。

一般席(車いす対応座席などを除く)予約・購入時、現状の号車指定に加え、座席指定の
予約・購入が可能となり、特急券を複数枚購入する場合など、より便利になります。
シートマップによる一般席の座席指定は、発車時刻の45分前までとなります。

<u><参考>「ロマンスカー@クラブ」および「e-Romancecar」について</u>

「ロマンスカー@クラブ」は、事前の入会申込を必要とし、インターネットによる特急券予約・購入などがご利用いただけるサービスです。携帯電話等に表示された座席情報を特急券として、そのままご乗車いただけ、特急料金は、クレジットカードまたは現金で積み立てる「特急ポイント」でお支払いいただけます。

「 e - R o m a n c e c a r 」は、会員登録不要で、インターネットによる特急券予約・購入などがご利用いた だけるサービスです。お客さま情報として電話番号・メールアドレス・クレジットカード情報などを入力いただき、 特急料金のお支払いは、クレジットカードでの決済となります。

| ロマンスカーのクラフィロ   | <u> ガイン</u>            |
|----------------|------------------------|
| 運行状況           |                        |
| 新規会員登録         |                        |
| シク集            |                        |
| い田急電鉄モバイ       | <u>N-</u>              |
| いた。鉄道運行情報      | 服                      |
| 資金決済法に基        | び表示                    |
| 小田急電铁株式        | 会社                     |
| opyright Odaky | u Electric Railway. Al |

|                | Seat selection                                                                 |
|----------------|--------------------------------------------------------------------------------|
| Carriage       | 1 2 4 5 6 7 9 10                                                               |
|                | Headed for Hakone-Yumoto<br>↑ Direction of travel                              |
|                | Carriage no. 1 Standard seat                                                   |
|                | ▼ 5A ▼ 5B ■ 5C ■ 5D                                                            |
|                | ■ 6A ■ 6B ■ 6C ■ 6D                                                            |
|                | ■ 7A ■ 7B ■ 7C ■ 7D                                                            |
|                | 8A 8B 8C 8D                                                                    |
| Seat selection | B 9A B 9B B 9C B 9D                                                            |
|                |                                                                                |
|                |                                                                                |
|                |                                                                                |
|                | Headed for Shinjuku                                                            |
|                | Check the seat(s) you want to book.                                            |
|                | Seating map does not allow seat selection for multiple number<br>of carriages. |

「ロマンスカー@クラブ」新規会員登録画面 (携帯電話画面のイメージ)

「e-Romancecar」シートマップ英語対応画面 (イメージ) 「ロマンスカー@クラブ」および「e-Romancecar」に新機能追加の概要については、下記のとおりです。

記

- 1.サービス 「ロマンスカー@クラブ」および「e-Romancecar」に新機能追加
- 2.開始日 2015年2月15日(日) 6:00~(予定)
- 3.新機能
  - (1) 「ロマンスカー@クラブ」の新規会員登録が、ウェブサイト上からお客さまの操作で 登録可能となります。

会員登録は、現在、駅窓口で係員により行っていますが、今後は、お客さまのパソ コンや携帯電話から登録可能となります。

- (2) <u>「e-Romancecar」全画面に、英語対応画面を追加します。</u>
  - 「 e R o m a n c e c a r 」は、現在、一部の画面で英語対応していますが、リニュー アル後には、全画面で英語対応が可能となります。

言語切り替え表示は、一部画面を除き表示します。

(3) 「ロマンスカー@クラブ」および「e-Romancecar」で、予約・購入、 列車変更を行う場合の座席指定時、シートマップによる座席指定が可能になります。 新規予約・購入、列車変更を行う場合、シートマップにより座席の空席状況を確認 することが可能となります。これにより、一般席を予約・購入する場合、現状の 号車指定に加え、今後は、座席指定による購入なども可能となります。

車いす対応座席等は、窓口での発売となります。

一般席の座席指定は、乗車する列車が発車する時刻の45分前までとなります。

展望席、サルーンは、現状どおり座席番号までの選択が可能となります。

(4) <u>「ロマンスカー@クラブ」で購入済み特急券がある場合の予約・購入、列車変更が可能</u> となる条件を変更します。

「ロマンスカー@クラブ」では、同一日で発駅または着駅が重複する特急券の予約・ 購入は、それぞれ1列車までとなっています。

| 亦再益 | 購入いただいている列車が降車駅に到着する時刻を過ぎた時点で、発駅 |
|-----|----------------------------------|
| 安史則 | または着駅が重複する他の時刻の特急券購入が可能          |
| 亦市後 | 購入いただいている列車が発駅を発車した時刻を過ぎた時点で、発駅ま |
| 安史按 | たは着駅が重複する特急券購入が可能                |

(例)

| 2月10日       | 3の新宿駅10:00発、小田原駅11:08着の特急券を購入している場合 |
|-------------|-------------------------------------|
| 亦再尝         | 降車駅となる小田原駅到着時刻の11:08を過ぎた時点で、発駅また    |
| 安史刖         | は着駅が重複する同一日の特急券購入が可能                |
| 亦市必         | 新宿駅の発車時刻となる10:00を過ぎた時点で、発駅または着駅が    |
| <b>安</b> 史仮 | 重複する同一日の特急券購入が可能                    |

(5)日付・時刻の入力方法変更

## ロマンスカー@クラブ

< パソコンの場合 >

| 亦百益 | <日 | 付 > | コンボボックスから数字を選択し入力      |
|-----|----|-----|------------------------|
| 友史則 | <時 | 間 > | コンボボックスから数字を選択し入力      |
| 亦再终 | <日 | 付 > | 画面のカレンダーから選択、もしくは現行の操作 |
| 安史仮 | <時 | 間 > | 現行どおりコンボボックスから数字を選択し入力 |

<スマートフォンの場合> OS、ブラウザにより異なります。

| 亦再益 | <日 | 付 > | 画面の数字キーボードから数字を直接入力       |
|-----|----|-----|---------------------------|
| 友史刖 | <時 | 間 > | 画面の数字キーボードから数字を直接入力       |
| 亦百么 | <日 | 付 > | 回転ドラムまたはコンボボックスから数字を選択し入力 |
| 交史按 | <時 | 間 > | 回転ドラムまたはコンボボックスから数字を選択し入力 |

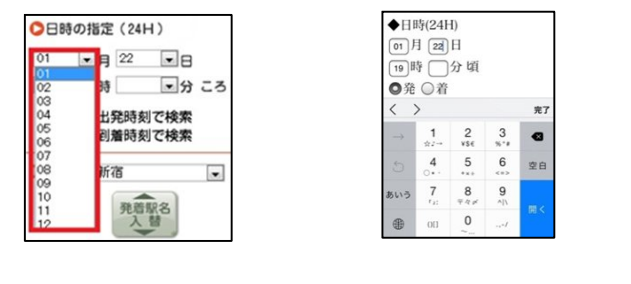

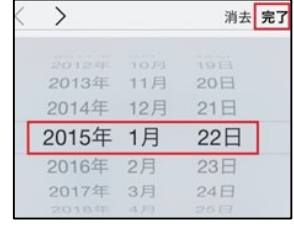

回転ドラム

| <携帯電話の場 | 合> スマートフォンを除く         |   |
|---------|-----------------------|---|
| 現行どおり、  | 日付および時刻はキーボード(数字)から入れ | カ |

「e-Romancecar」

## <パソコンの場合>

|       |      | -   |                        |
|-------|------|-----|------------------------|
| 亦百前   | <日   | 付 > | 直接入力または画面カレンダーから選択     |
| 友史刖   | <時   | 間 > | 直接入力またはスライド式画面から選択     |
| 亦百么   | <日   | 付 > | 直接入力または画面カレンダーから選択     |
| 安史按   | <時   | 間 > | 直接入力または画面の時刻キーボードから選択  |
| <スマート | ・フォン | の場合 | i > OS、ブラウザにより異なります。   |
| 亦百益   | <日   | 付 > | 直接入力または画面カレンダーから選択     |
| 安史刖   | <時   | 間 > | 直接入力またはタップ式画面から選択      |
| 本市後   | <日   | 付 > | 画面カレンダーまたは回転ドラムから選択    |
| 友史仮   | <時   | 間 > | 画面の時刻キーボードまたは回転ドラムから選択 |
|       |      |     |                        |

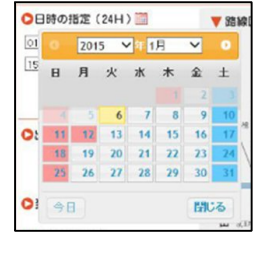

画面カレンダー

乗車日 2015/01/22 (例: 201 時間 18:00 頃 (例: 18:39) ご希望の時間を選択して
OKを押してください ご照会時間 18:00 出発駅<sup>時 ⇒</sup> 00 04 08 12 10 20 x 0 0 0 12 10 20 mto x → 10 10 20 30 40 50 新宿~司 現時刻 OK

スライド式、タップ式画面

|   |    |    | 間  |    |    |    |   |
|---|----|----|----|----|----|----|---|
|   | 00 | 01 | 02 | 03 | 00 | 05 | 5 |
| E | 04 | 05 | 06 | 07 | 10 | 15 | ſ |
|   | 08 | 09 | 10 | 11 | 20 | 25 |   |
|   | 12 | 13 | 14 | 15 | 30 | 35 |   |
| 1 | 16 | 17 | 18 | 19 | 40 | 45 |   |
|   | 20 | 21 | 22 | 23 | 50 | 55 |   |
|   | 現  | 痔  |    | 1  | 閉じ | 3  |   |
| 1 |    |    |    |    | _  |    |   |

時刻キーボード

4.お問い合わせ 小田急お客さまセンター 電話: 03-3481-0066 9:00~19:00(特急券の予約は、10:00~18:00)

## 以上